# آموزش ساخت فایل زیپ ZIP در گوشیهای اندروید و ایفون

ساخت فایل زیپ با گوشی

امروزه برای کاربران سیستم عاملهای اندروید و iOS اپلیکیشنهای اختصاصی زیادی جهت ایجاد فایلهای ZIP طراحی شده است. همچنین در برنامه مدیریت فایل اغلب سیستم عاملها امکان ساخت فایلهای زیپ وجود دارد؛ ولی برنامههای تخصصی در این زمینه قابلیتهای بیشتری را ارائه میدهند.

# ۱) ساخت فایل زیپ در آیفون

اپلیکیشن Files در گوشیهای آیفون و آیپد به ما در ساخت فایل زیپ کمک میکند؛ این برنامه به صورت پیشفرض در محصولات اپل نصب شده است. همچنین برنامههای دیگر هم در این زمینه برای محصولات اپل طراحی شدهاند که میتوانید آن ها را نصب کنید. ولی استفاده از همین برنامه پیش فرض نیازهای اغلب کاربران را پاسخ میدهد. برای استفاده از این برنامه مراحل زیر را انجام دهید:

- برنامه Files را اجرا کنید، سپس به محل ذخیره فایلهای مورد نظرتان بروید.

- سپس آیکن سه نقطه در قسمت بالایی صفحه را انتخاب کنید و پس از آن روی گزینه Select ضربه بزنید. ولی در آیپد گزینه Select را که به صورت مستقیم در گوشه بالایی صفحه قرار گرفته است را انتخاب کنید.

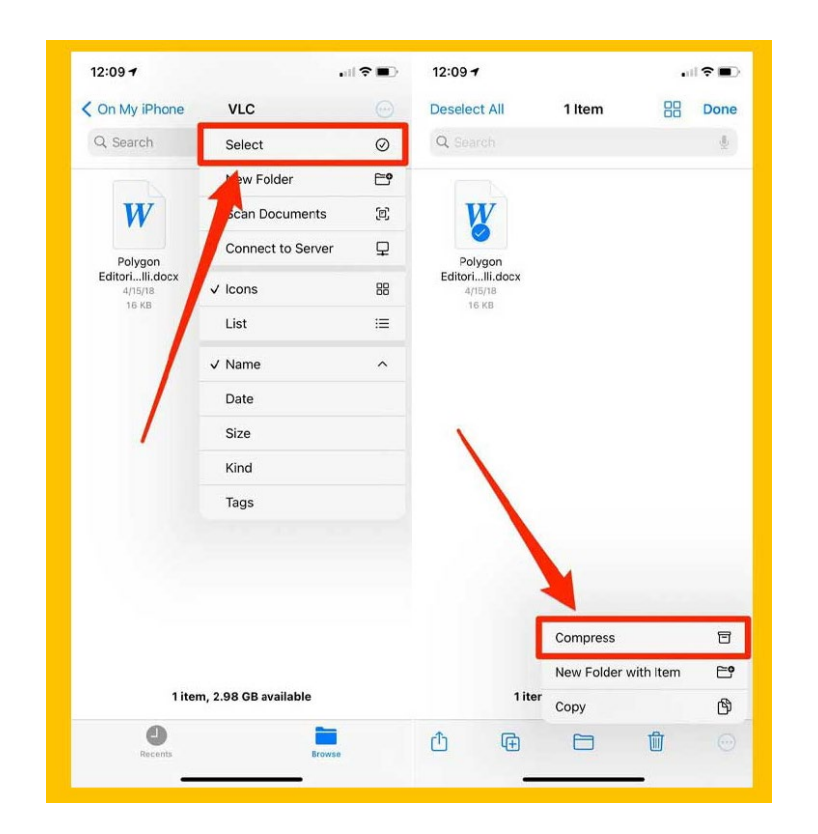

- اطلاعاتی که میخواهید در فایل زیپ قرار دهید را انتخاب کنید.

- در این مرحله در آیفون گزینه سه نقطه و در آیپد گزینهMore در گوشه پایینی صفحه را انتخاب کنید؛ و در صفحه جدید روی گزینهCompress ضربه بزنید.

### ۲) ساخت فایل زیپ در اندروید

در گوشیهای اندرویدی هم میتوانید از طریق فایل منیجر (مدیریت فایل) دستگاه، یا سایر برنامهها فایل زیپ بسازید. از آنجایی که برنامههای مدیریت فایل در برندهای مختلف گوشی با یکدیگر متفاوت هستند، این امکان وجود دارد که بعضی از دستگاهها به این قابلیت مجهز نشده باشند. در ادامه هر دو روش مدیریت فایل و برنامههای موجود در این زمینه را برسی میکنیم.

## ساخت فایل زیپ با برنامه فایل منیجر

برای ساخت فایل زیپ در اندروید با برنامه مدیریت فایل(File Manager) کافیست مراحل زیر را انجام دهید:

- وارد اپلیکیشن مدیریت فایل شوید و به محل قرارگیری فایلهای مورد نظرتان بروید.

- انگشتتان را روی یکی از فایلها نگه دارید تا انتخاب شود، پس از آن سایر فایلهای مورد نظرتان را هم به حالت انتخاب شده درآورید.

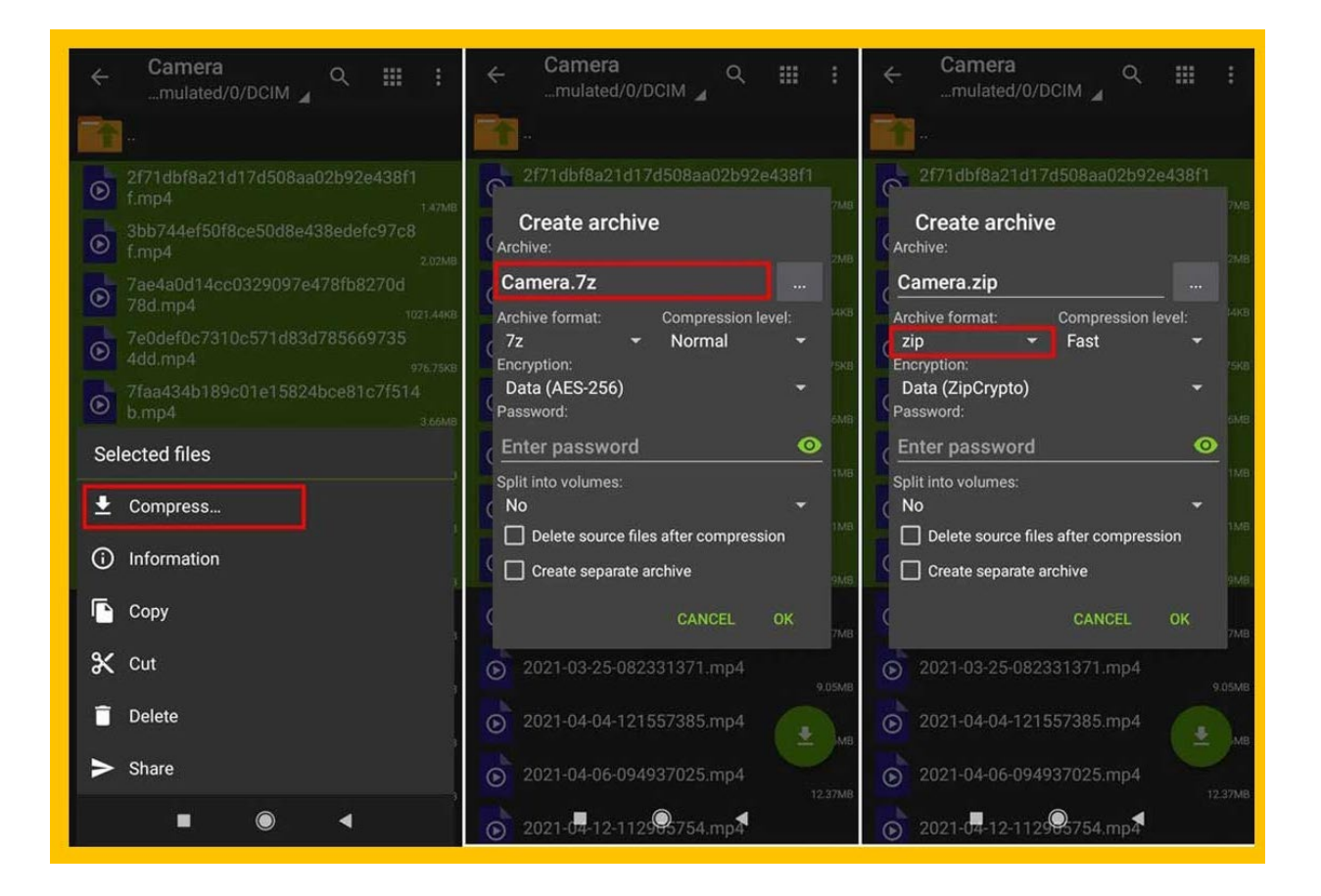

- در قسمت بالایی صفحه روی آیکن سه نقطه ضربه بزنید و از منوی باز شده گزینه Compress را انتخاب کنید.
  - در مرحله بعد گزینه ZIP را انتخاب کنید و برای فایل زیپ جدید یک نام انتخاب کنید.
    - در مرحله آخر گزینه Compress را انتخاب کنید تا فایل ZIP ایجاد شود.

#### ♦ ساخت فایل زیپ با برنامه Zarchiver

یکی از برنامههای محبوب اندرویدی برای زیپ کردن فایلها با گوشی، برنامه Zarchiver است. در ادامه با روش استفاده

- از این برنامه آشنا میشویم:
- عبارت Zarchiver را در گوگل پلی جستجو کنید؛ و سپس برنامه را نصب کنید.
  - وارد اپلیکشن شوید و به محل ذخیره سازی فایلهای مورد نظرتان بروید.
- سپس فایلهای مورد نظرتان را با نگه داشتن انگشتان روی فایل انتخاب کنید.

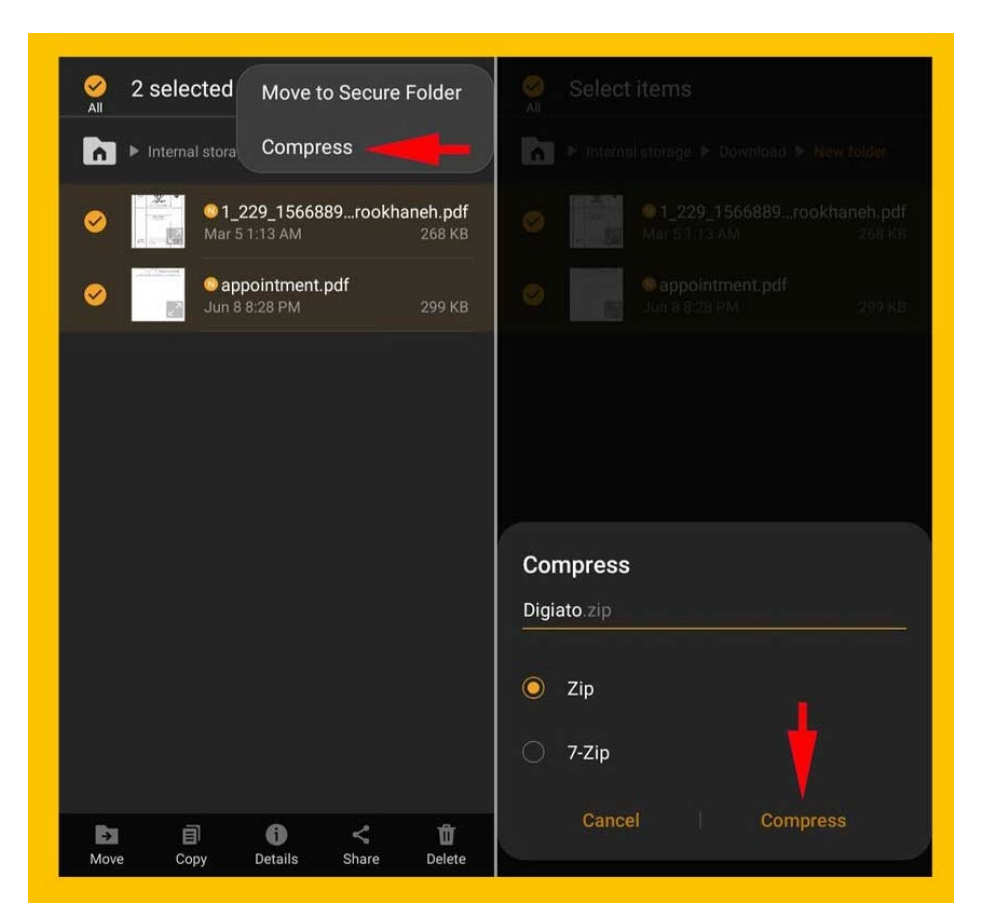

- در قسمت Archive نامی برای فایل زیپ ساخته شده انتخاب کنید.
- در مرحله آخر در قسمت Archive format گزینه zip ضربه بزنید و سپس گزینه OK را انتخاب کنید.

- چند لحظه بعد عملیات ساخت فایل زیپ با موفقیت به اتمام میرسد؛ همچنین میتوانید با رفتن به بخش Password برای فایلتان رمز عبود قرار دهید.

در این مقاله به آموزش ساخت فایل زیپ ZIP در گوشیهای اندروید و ایفون پرداختیم. اکنون میتوانید بدون هیچ گونه نگرانی از حجم بالای فایلهایتان آنها را به صورت فشرده برای دیگران ارسال کنید. برای ساخت فایل زیپ کافیست یکی از برنامههای بالا را دانلود کنید و بسیار ساده عملیات فشرده سازی فایلهایتان را انجام دهید.